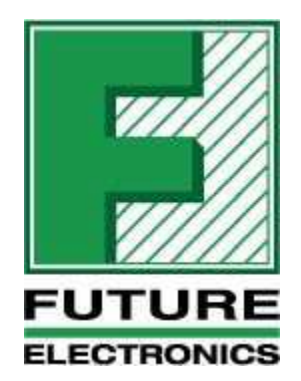

# FUTURE ELECTRONICS SYSTEM DESIGN CENTER

# SENSIML - GESTURE RECOGNITION ML/AI

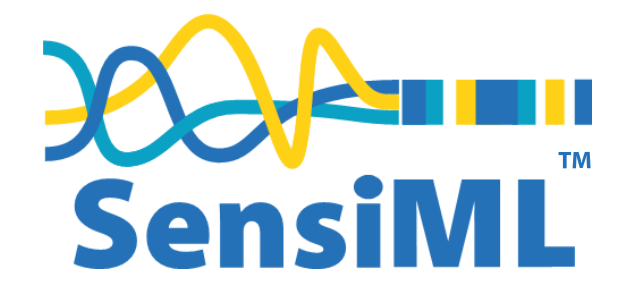

JANUARY 13, 2022 Revision 1.2

# Table of Contents

| Overview                                                                       |
|--------------------------------------------------------------------------------|
| Objective                                                                      |
| Prerequisites                                                                  |
| Capturing Sensor Data4                                                         |
| Data Collection Firmware4                                                      |
| Connecting to the Firmware4                                                    |
| Capturing Environmental Context7                                               |
| Recording data7                                                                |
| Labelling Sensor Data                                                          |
| Building a Model9                                                              |
| Prepare Data9                                                                  |
| Setting up a pipeline10                                                        |
| Training the model with AutoML12                                               |
| Validating the model against the Test Set13                                    |
| Deploying Knowledge Pack Firmware in Open Gateway15                            |
| Open Gateway15                                                                 |
| Data Collection Mode15                                                         |
| Running the New Knowledge Pack in the Gateway using Data Collection Firmware17 |
| Deploying Knowledge Pack Firmware in Compagno Board20                          |
| Downloading the Knowledge Pack20                                               |
| Running Knowledge Pack (Classifier) on Target GridEYE21                        |
| Summary23                                                                      |

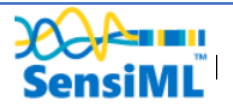

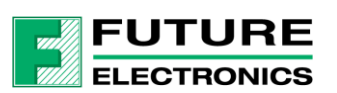

## Table of Figures

| Figure 1. SensiML Data Capture Lab                  | 4  |
|-----------------------------------------------------|----|
| Figure 2. Upload Project                            | 5  |
| Figure 3. Sensor Configuration                      | 5  |
| Figure 4. Capture Sensor Data                       | 6  |
| Figure 5. Analytic Studio                           | 9  |
| Figure 6. Analytic Studio Active Project            | 9  |
| Figure 7. Preparing Data                            | 10 |
| Figure 8. Adding Pipeline                           | 10 |
| Figure 9. Advanced Pipeline Settings                | 11 |
| Figure 10. Validation Settings                      | 12 |
| Figure 11. AutoML                                   | 13 |
| Figure 12. AutoML models                            | 13 |
| Figure 13. Validating the Model                     | 14 |
| Figure 14. Commend Mode                             | 15 |
| Figure 15. Open a Browser                           | 16 |
| Figure 16. Test Mode                                | 16 |
| Figure 17. Download Model                           | 17 |
| Figure 18. Unzip the Knowledge Pack                 | 17 |
| Figure 19. Open a Command Box                       |    |
| Figure 20. Command Box                              |    |
| Figure 21. Running Knowledge Pack                   | 18 |
| Figure 22. Test Mode Result                         | 19 |
| Figure 23. Firmware Folder                          | 20 |
| Figure 24. Firmware Folder                          | 21 |
| Figure 25. Open Gateway                             | 22 |
| Figure 26. Running Knowledge Pack on Target GridEYE | 22 |

## **Table of Videos**

| Video 1. LiveStreamingGridEyeDataToSensiMLDCL.mp4 | 6  |
|---------------------------------------------------|----|
| Video 2. SetupProject.mp4                         | 7  |
| Video 3. DataCollection.mp4                       | 8  |
| Video 4. LabelDataAutoSegment.mp4                 | 8  |
| Video 5. AnalyticStudioPrepareData.mp4            | 10 |
| Video 6. BuildModel.mp4                           | 12 |
| Video 7. FirstTestOfModel.mp4                     | 14 |
| Video 8. testing_Knowledge_pack_in_gateway.mp4    | 19 |
| Video 9. DownloadKnowledgePack.mp4                | 21 |
| Video 10. Recognition_in_gateway.mp4              | 23 |

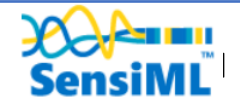

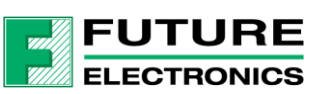

## Overview

In this tutorial, we are going to use the SensiML Analytics Toolkit to build a hand gesture application that will run on the STM STWIN and Future Electronics Compagno board using the Panasonic GridEYE Sensor.

## Objective

- Demonstrate how to collect and annotate a high-quality dataset of hand gestures using the Panasonic GridEYE 8x8 thermal array sensor on the Future Compagno board using the SensiML Data Capture Lab
- Build a data pipeline to extract features in real-time on your target device
- Train a Classification model using SensiML AutoML
- Convert the model into a Knowledge Pack
- Perform live validation of the Knowledge Pack running in the SensiML Open Gateway with live data streaming from the boards
- Compile the SensiML knowledge pack library into the firmware and test the classifier on-device using the OpenGateway Interface

#### Prerequisites

- The Hardware
  - STM STWIN board (<u>STEVAL-STWINKT1B</u>)
  - Future Electronics <u>Compagno board</u>
- The Software
  - ST Micro Integrated Development Environment for STM32: <u>STM32CubeIDE</u>
  - Future Electronics <u>DC Engine</u>

Documents > Future Created Material - Sync to Laptop > Tool Kit > Future Created Demo Kits > Compagno-SensiML

- Future Electronics data collection/recognition firmware: Future-SensiML\_xx.zip
  - Future Electronics data collection project file: Future-SensiML\_DataCollection.xx.bin
- Future Electronics Compagno\_GridEYE20Hz.ssf configuration file for live data streaming over SimpleStreaming InferFace
- Future Electronics Data Capture Lab project file:
  - FutureCompagnoGridEYE\_xx.zip
    - Future Electronics Recognition project file: Future-SensiML\_Reconition.xx.bin
- o SensiML Analytics Toolkits
  - SensiML Data Capture Lab: <u>Download</u>, <u>Documentation</u>
  - SensiML Open Gateway: <u>Download</u>, <u>Documentation</u>
  - Create SensiML Community Edition account
    - <u>https://sensiml.com/plans/community-edition/</u>
- Python <u>3.7 or 3.8</u>

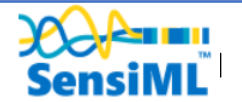

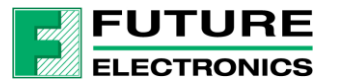

# Capturing Sensor Data

For every machine learning project, the quality of the final product depends on the quality of your curated data set. Time series sensor data, unlike image and audio voice wake-word detection, are often unique to the application as the combination of sensor placement, sensor type, and event type greatly affects the type of data created. Because of this, you will be unlikely to have a relevant dataset already available, meaning you will need to collect and annotate your own dataset.

To help you to build a dataset for your application we have created the <u>SensiML Data Capture Lab</u>, which we are going to use for collecting and annotating data for different hand gestures.

### Data Collection Firmware

In order to collect sensor data, you will need to flash the STWIN board with data collection firmware. For this tutorial, we have already built the data collection firmware which you can flash to the device using the <u>STM32CubeProgrammer</u> software. The device will reboot and load the new firmware.

Detailed instructions for building and flashing the firmware is available from <u>Future Electronics Compagno</u> <u>User Guide on DC Engine</u>.

#### Connecting to the Firmware

To begin data collection, we will use the SensiML Data Capture Lab. Log in to the SensiML Community Edition account you created. We have created an initial project for you to get started quickly. First:

- 1. Download this project and unzip it
- 2. Open the Data Capture Lab and select Upload Project

|                  | <b>Recent Projects</b> |  |
|------------------|------------------------|--|
| New project      |                        |  |
| New project      |                        |  |
| Open project     |                        |  |
| Upload project   |                        |  |
| Opioad project   |                        |  |
| Download project |                        |  |
|                  |                        |  |
|                  |                        |  |
|                  |                        |  |
|                  |                        |  |
|                  |                        |  |

Figure 1. SensiML Data Capture Lab

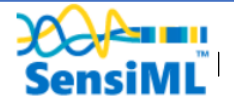

- 3. Select browse and find the FutureCompagnoGridEYE.dclproj file inside of the FutureCompagnoGridEYE\_xx.zip folder
- 4. Click the **Upload** button to upload the project to your account. You are now ready to start collecting your own Sensor Data

| Community Edition                   | Capture Lab robert.dawson@sensiml.com Logout                            |
|-------------------------------------|-------------------------------------------------------------------------|
|                                     | Recent Projects                                                         |
| Jpload project to t                 | he cloud                                                                |
| Select the local project to upload: | E:\Future\Sandbox\FutureCompagnoGridEYE\FutureCompagnoGridEYE.dc Browse |
| Name:                               | FutureCompagnoGridEYE1                                                  |
|                                     | Upload Cancel                                                           |
|                                     |                                                                         |
|                                     |                                                                         |
|                                     |                                                                         |

Figure 2. Upload Project

- 5. The Data Capture Lab opens to the Label Explore Screen, switch to the Capture Mode Screen by clicking the **Switch Mode** button and selecting **Capture** mode
- 6. If the Sensor Configuration is not available select EDIT->IMPORT DEVICE PLUG\_IN, browse to the location of the Compagno\_GridEYE20Hz.ssf
- 7. Select Sensor Configuration

| Sensor C                          | onfigurati             | on                                     |                                            |                                     |                             |                  |
|-----------------------------------|------------------------|----------------------------------------|--------------------------------------------|-------------------------------------|-----------------------------|------------------|
| elect a sensor co<br>Profile Name | nfiguration profile to | o use during data colle<br>Sample Rate | ection. This will be saved<br>Manufacturer | as metadata to each file.<br>Device | Plugin Developer            | Capture Protocol |
| GridEYE                           | GE                     | 20                                     | Future Electronics                         | Compagno Grid Eye                   | Future System Design Center | Simple Streaming |
|                                   |                        | Add new config                         | uration Cancel                             | Select                              |                             |                  |
|                                   |                        |                                        |                                            |                                     | Label Dow                   | nUp 🔹            |

Figure 3. Sensor Configuration

- 8. Now that you are in Capture mode, we can connect to the sensor to record data.
- 9. First, switch the connection method to Serial Port

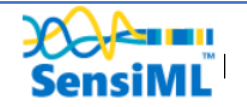

- 10. Next, click the Find Devices button and then the Scan button. After it scans it will display a list of devices. Select the one corresponding to your board and click the Connect button
- 11. Now you are ready to begin recording sensor data

| പ്                           | Robert_PoC_Campagno_v2.dclproj                                         | _ a ×                                                                                 |
|------------------------------|------------------------------------------------------------------------|---------------------------------------------------------------------------------------|
| File Edit Help               |                                                                        | Hardware Setup                                                                        |
| Project Explorer             | Mode: Capture Switch modes                                             | Sensor Configuration                                                                  |
| 30000                        | Compagno Grid Eye - COM8                                               | Profile Name: Cirdilya<br>Device: Companyo Grid Bye<br>Sample Rate: 20<br>Sensora: GE |
|                              |                                                                        | Capture Method: Live Stream Capture -                                                 |
|                              |                                                                        | Connection Method: Serial Port *                                                      |
| 20000                        |                                                                        | Connected Connected Forget                                                            |
| 10000                        |                                                                        |                                                                                       |
|                              |                                                                        | ₽ Find Devices                                                                        |
| •                            |                                                                        | Capture Properties                                                                    |
|                              |                                                                        | Select a label for the event you will be recording Add Labels                         |
| -10000                       |                                                                        | Label -                                                                               |
|                              |                                                                        | Select metadata for the current recording Add Metadata                                |
| -20000                       |                                                                        | Device Compagno Grid Eye *                                                            |
|                              |                                                                        | Direction *                                                                           |
|                              |                                                                        | Duration -                                                                            |
| -30000                       |                                                                        |                                                                                       |
| GE00 GE01                    | GE02 GE03 GE04 GE05 GE06 GE10 GE11 GE12 GE13 GE14 GE15 GE16 GE17 ·     |                                                                                       |
| at Sensor Select 00:00:00:00 | (B) Degen Recording 😃 🕂 Add Segment Start Session (M) Detection_Test 🔹 | []                                                                                    |
|                              | Figure 4. Capture Sensor Data                                          |                                                                                       |

See tutorial video 1 below for details:

|                  | <b>Recent Projects</b> |  |
|------------------|------------------------|--|
| New project      |                        |  |
| Open project     |                        |  |
| Upload project   |                        |  |
| Download project |                        |  |
|                  |                        |  |
|                  |                        |  |

#### Video 1. LiveStreamingGridEyeDataToSensiMLDCL.mp4

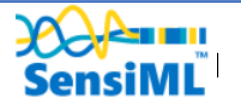

## Capturing Environmental Context

The data capture lab uses Labels to identify regions of sensor data as belonging to a specific class. For example, we would put a label around the region of sensor data that corresponds to the gesture of moving the handle over the GridEYE sensor arriving from the bottom and departing from the top and the opposite arriving from the top and departing from the bottom.

- 1. Identify which type of data you are going to collect
- 2. Select the option from the Label in the dropdown menu

Note: If you are going to be recording multiple types of events, I typically use the label **Unknown**. The file that is recorded will start with the name of the **Label** that you select. In addition to labels, it is also important to capture information about the environment. Capturing this contextual information enables you to build highly tailored models. Additionally, it makes it possible to diagnose why a model might be failing for subsets of your data. For example, in this gesture dataset, we captured the contextual properties **data collector** and **speed of movement**. This metadata can be useful in building models for subtypes of data as well as debugging problems with model accuracy.

You can capture the contextual information in the Data Capture Lab using the metadata properties. Metadata is applied to the entire captured file, so when you are creating your data collection strategy think carefully about what information you may need. Metadata can be created as a selectable dropdown or text field.

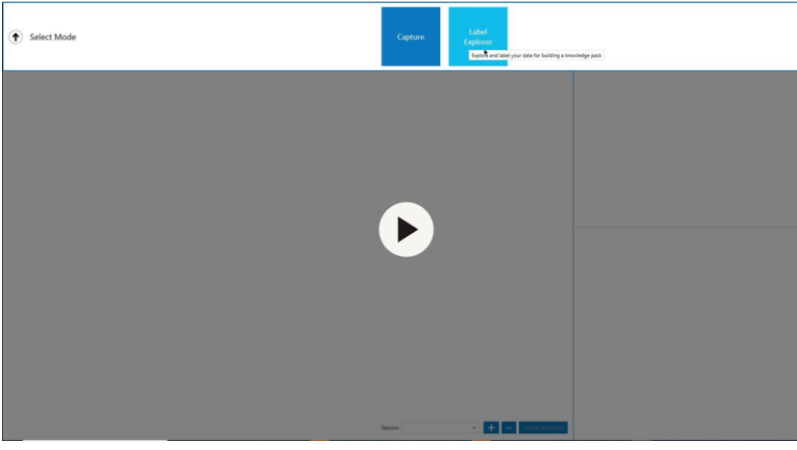

See tutorial video 2 below for details:

Video 2. SetupProject.mp4

## Recording data

The data collection firmware streams GridEYE sample data at a sample rate of 20Hz using a simple streaming interface over UART. The captured data will be saved locally to your computer as well as be synced up to the SensiML Cloud. This allows other members of your team who have permission to see and label your new captured file. Alternatively, if you already have a data collection method for your device, the Data Capture Lab can import CSV and WAV files directly.

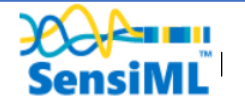

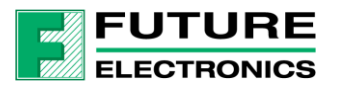

#### See tutorial video 3 below for details:

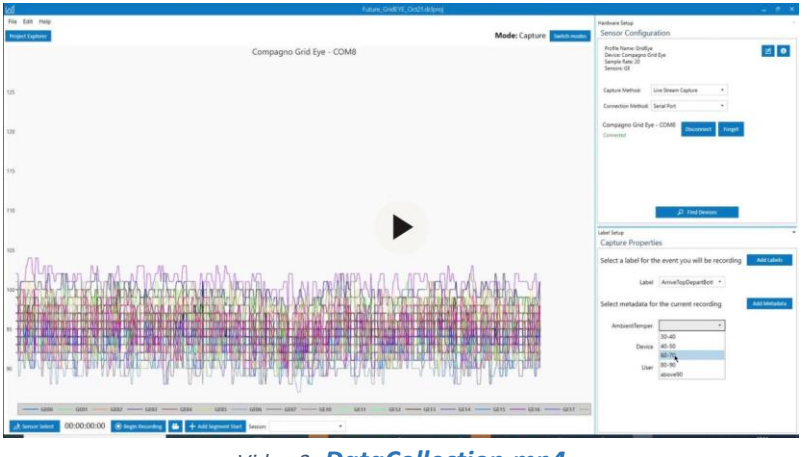

Video 3. DataCollection.mp4

## Labelling Sensor Data

Now that we have collected example sensor data, it is time to annotate the dataset by applying labels.

See tutorial video 4 below for details:

| ed -        | Falane, Good VE, CockT diskong                                           |  |
|-------------|--------------------------------------------------------------------------|--|
| An la la ha | Mode: Lidel Captorer and the                                             |  |
|             | New Labeling Session<br>Hadra sub any many many many many many many many |  |
|             |                                                                          |  |

Video 4. LabelDataAutoSegment.mp4

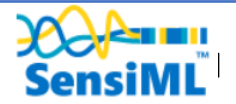

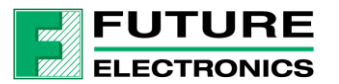

# **Building a Model**

The SensiML Analytic Studio is where you can create a query to pull data into your model, build models using AutoML, validate model accuracy against held out test data and finally download your model as firmware code for the target device. For the next part of the tutorial, you will need to log into Analytic Studio (https://app.sensiml.cloud).

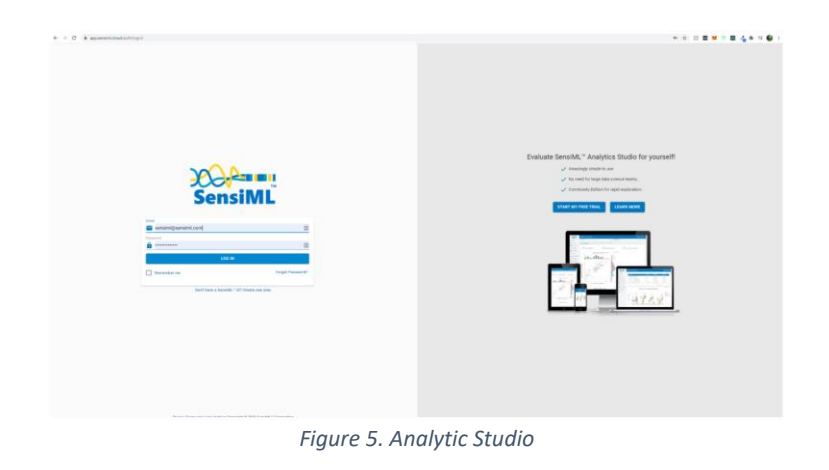

After logging in, open the FutureCompagnoGridEYE Project we created in the Data Capture Lab by clicking the open icon. This will set the FutureCompagnoGridEYE as the active project in the Analytics Studio.

| ń   | Home           | PROJECT DESCRIPTION | CAPTURES          | QUERIES F | PIPELINES KNOWLEI                                                    | DGE PACKS                                                                     |                                                                         |                                                                                                    |                                                                               | c                                                        |  |  |  |
|-----|----------------|---------------------|-------------------|-----------|----------------------------------------------------------------------|-------------------------------------------------------------------------------|-------------------------------------------------------------------------|----------------------------------------------------------------------------------------------------|-------------------------------------------------------------------------------|----------------------------------------------------------|--|--|--|
|     | Summary        |                     |                   |           |                                                                      |                                                                               |                                                                         |                                                                                                    |                                                                               |                                                          |  |  |  |
| ≡   | Prepare Data   |                     |                   |           | Captures                                                             | Queries                                                                       | A Pipelines                                                             | * Models                                                                                                    | Segments                                                                      | Size(MB)                                                 |  |  |  |
| ٩   | Build Model    |                     |                   |           | 11                                                                   | 1                                                                             | 1                                                                       | 5                                                                                                    | 143                                                                           | 1.82                                                     |  |  |  |
| 0   | Explore Model  |                     |                   |           | Created Date                                                         | м                                                                             |                                                                         | CONTRACTION OF CONTRACT OF CONTRACT. | -b28a-fb258f09468a                                                            |                                                          |  |  |  |
| ≡,∕ | Test Model     |                     |                   |           | Sensors                                                              |                                                                               |                                                                         |                                                                                                    |                                                                               |                                                          |  |  |  |
| ۵   | Download Model |                     |                   |           | GE00, GE01, GE02, GE<br>GE25, GE26, GE27, GE<br>GE52, GE53, GE54, GE | 03, GE04, GE05, GE06, G<br>30, GE31, GE32, GE33, G<br>55, GE56, GE57, GE60, G | 3E07, GE10, GE11, GE1<br>3E34, GE35, GE36, GE3<br>3E61, GE62, GE63, GE6 | 2, GE13, GE14, GE15, GE<br>7, GE40, GE41, GE42, GE<br>4, GE65, GE66, GE67, GE                                                                                                    | 16, GE17, GE20, GE21, G<br>43, GE44, GE45, GE46, G<br>70, GE71, GE72, GE73, G | E22, GE23, GE24,<br>E47, GE50, GE51,<br>E74, GE75, GE76, |  |  |  |
| \$  | Get Started    |                     |                   |           | GE77                                                                 |                                                                               |                                                                         |                                                                                                    |                                                                               |                                                          |  |  |  |
|     | Demos          |                     |                   |           | Labels                                                               |                                                                               |                                                                         |                                                                                                    |                                                                               |                                                          |  |  |  |
| 0   | Documentation  |                     |                   |           | Label : Test_Data_3TE                                                | 1_3BT_2TB_2BT, ArriveTi                                                       | opDepartBottom, Arriv                                                   | BottomDepartTop                                                                                                    |                                                                               |                                                          |  |  |  |
|     |                |                     |                   |           | Metadata<br>AmbientTemperature,                                      | User, Device                                                                  |                                                                         |                                                                                                    |                                                                               |                                                          |  |  |  |
|     |                |                     |                   |           |                                                                      |                                                                               |                                                                         |                                                                                                    |                                                                               |                                                          |  |  |  |
|     |                | Project Descript    | ion: Future_GridE | YE_Oct21  |                                                                      |                                                                               |                                                                         |                                                                                                    |                                                                               | 1                                                        |  |  |  |

*Figure 6. Analytic Studio Active Project* 

## Prepare Data

Next, we can create a query that will generate the input data for our modelling. Click on the **Prepare Data** tab on the left and fill in the fields as shown in the image below.

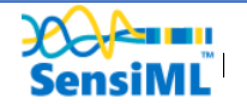

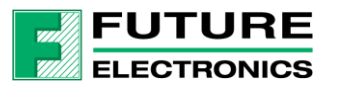

|    | Hama           |                                                                                                    |                                            |
|----|----------------|----------------------------------------------------------------------------------------------------|--------------------------------------------|
| п  | Pione          | Cuery Future_GridEye1                                                                                                 | - Label                                    |
|    | Summary        | Future_GridEye1 00                                                                                                    |                                            |
| _  |                | Session                                                                                                    |                                            |
|    | Prepare Data   | AutoGestureDetect *                                                                                                   |                                            |
| ٩  | Build Model    | Label                                                                                                    |                                            |
| _  |                | Label                                                                                                    |                                            |
| 0  | Explore Model  | Metsásta 40                                                                                                    |                                            |
| E, | Test Model     | segment_uuid, capture_uuid                                                                                            |                                            |
|    |                | Source 30                                                                                                    |                                            |
| ۵  | Download Model | GE00, GE01, GE02, GE03, GE04, GE05, GE06, GE07, GE10, GE11, GE12, GE13, GE14, GE15, GE16, GE17, GE20, GE21, GE22, G 👻 |                                            |
| -  | Get Started    | 29                                                                                                    |                                            |
|    |                | Query Filter 😴                                                                                                    |                                            |
|    | Demos          | Pist                                                                                                    |                                            |
| 0  | Documentation  | Segment +                                                                                                    |                                            |
|    |                |                                                                                                    |                                            |
|    |                |                                                                                                    | ArriveBottomDepartTop AniveTopDepartBottom |
|    |                |                                                                                                    |                                            |

Figure 7. Preparing Data

Once you have filled in the fields, click save which will create the query that can then be used to build a model. You will select his query on the next screen. After you save the query, you will also see a graph that contains statistics about the size of the dataset that is going to be used.

See tutorial video 5 below for details:

| Name         Import Statuth         Propertification         Control         Control <th>SensiML</th> <th>SensiM</th> <th>L<sup>**</sup> Analytics Studio</th> <th></th> <th></th> <th></th> <th></th> <th></th> <th></th> <th></th> <th>😌 dawa</th> <th>ngak</th> <th>****</th>                                                                                                    | SensiML         | SensiM | L <sup>**</sup> Analytics Studio |      |             |             |          |          |            |                       | 😌 dawa  | ngak | **** |
|----------------------------------------------------------------------------------------------------|-----------------|--------|----------------------------------|------|-------------|-------------|----------|----------|------------|-----------------------|---------|------|------|
| Name time         Open Peroject         Sale of the Sale         Name time time         Sale of the Sale         Sale of the Sale                                                                                                    | Home<br>Summary | Proje  | ct Seaich                        |      |             |             |          |          |            |                       | q       |      | c    |
| Name         PLOS         PPENNET         SET (MP)         Operating Series         Second Series         Second Series         Sec                                                                                                    | Prepare Data    | Oper   | Project                          |      |             |             |          |          |            |                       |         |      |      |
| Construction         Excellentic action         Excellentic action         Excellentic action         Construction           Construction         Manual construction         11         1         10         1         10         Manual construction         Manual construction         Manual construentee         Manual constructin         Manual                                                                                                    | BUIC MOOR       |        | NAME T                           | NB 7 | PIPELINES T | SIZE (MB) 🔻 | outres 🔻 | MODELS T | BEGMENTS T | CREATED DATE +        |         | - 1  | OBLE |
| Test Mold<br>Demonstration<br>Demonstration                                                                                                    | Explore Model   |        |                                  |      |             |             |          |          |            | = + 10/26/2021        |         |      |      |
| Demissi Monti<br>Demissi<br>Demos                                                                                                    | Test Model      |        | Future_GridEvE_Oct21             | 11   | 1           | 1.82        | 1        | 1        | 143        | 10/26/2021            |         |      |      |
| On Rome   Pensa Pensa Pe | Download Model  |        |                                  |      |             |             |          |          |            | Rows per page: 10 + 1 | 1.01 10 |      |      |
| Demos Constructurios                                                                                                    | Get Started     |        |                                  |      |             |             |          |          |            |                       |         |      |      |
| Documentation                                                                                                    | Demos           |        |                                  |      |             |             | 5        |          |            |                       |         |      |      |
|                                                                                                    | Documentation   |        |                                  |      |             |             |          |          |            |                       |         |      |      |
|                                                                                                    |                 |        |                                  |      |             |             |          |          |            |                       |         |      |      |
|                                                                                                    |                 |        |                                  |      |             |             |          |          |            |                       |         |      |      |
|                                                                                                    |                 |        |                                  |      |             |             |          |          |            |                       |         |      |      |
|                                                                                                    |                 |        |                                  |      |             |             |          |          |            |                       |         |      |      |
|                                                                                                    |                 |        |                                  |      |             |             |          |          |            |                       |         |      |      |
|                                                                                                    |                 |        |                                  |      |             |             |          |          |            |                       |         |      |      |

Video 5. AnalyticStudioPrepareData.mp4

## Setting up a pipeline

Now that we have created a query, we can go to the build model screen. Click on the **Build Model** tab in the navbar on the left side. This will bring you to the model building screen. At this point, you have not yet created a pipeline. Click on the **+ Add New Pipeline** button and enter the name of your pipeline.

| SensiML                                   | Project : Thunderboard Sense 2 - Condition Monitoring |                    |
|-------------------------------------------|-------------------------------------------------------|--------------------|
| <ul> <li>Home</li> <li>Summary</li> </ul> | Pipeline                                              | + ADD NEW PIPELINE |
| Prepare Data                              | AUTONE PIPELINE                                       | RESULT             |
| Explore Model                             | Advanced Pipeline Settings                            | AutoML Results     |
| Test Model     Download Model             |                                                       |                    |
| 🕏 Get Started                             | $\downarrow$                                          |                    |
| Demos     Documentation                   |                                                       |                    |
|                                           | +                                                     |                    |
|                                           | $\downarrow$                                          |                    |
|                                           |                                                       |                    |
|                                           | Ļ                                                     |                    |
|                                           | Figure 8. Adding Pipeline                             |                    |

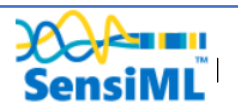

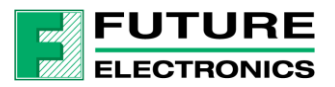

Ensure that the Advanced Pipeline Settings slider is enabled.

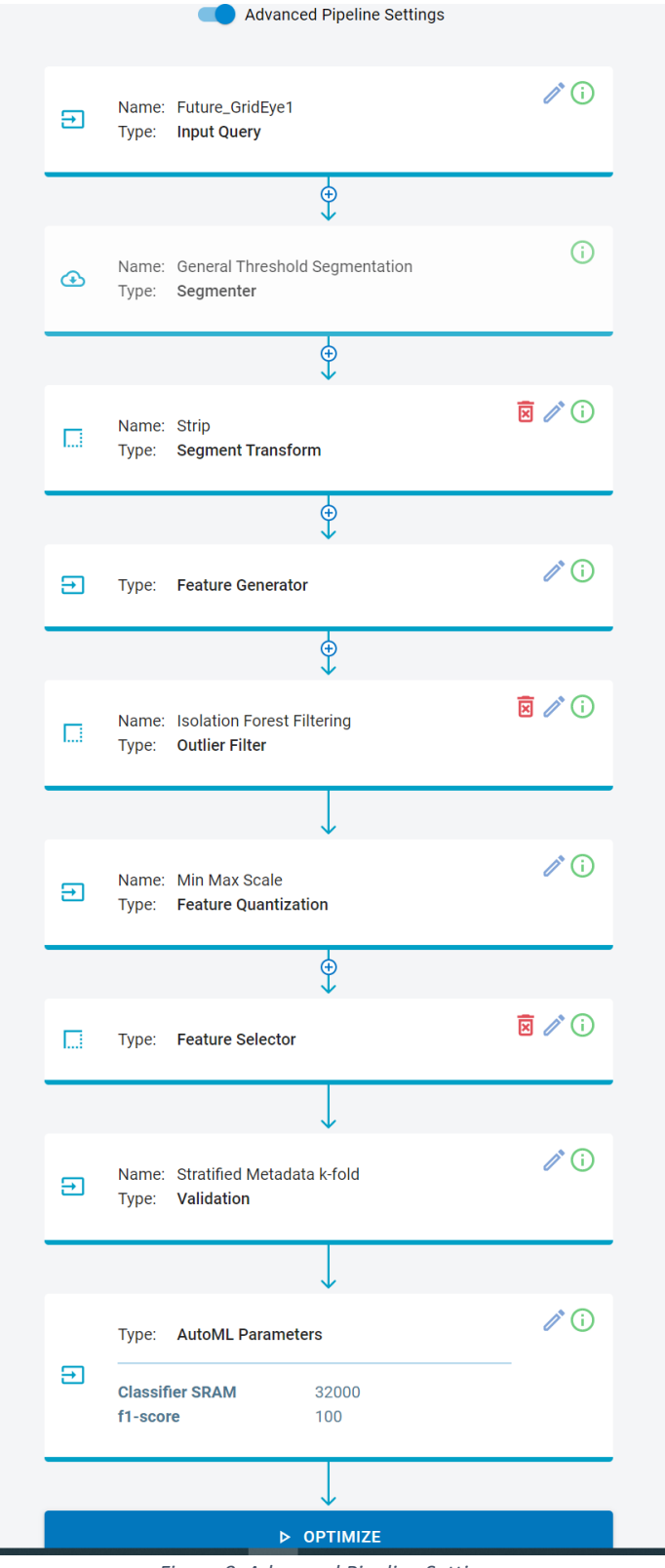

Figure 9. Advanced Pipeline Settings

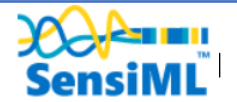

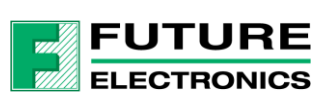

#### Validation Settings

| Enter your search term | < Project : Future | e_Grid | IEYE_Oct21                                               |            |                        |          |                                |
|------------------------|--------------------|--------|----------------------------------------------------------|------------|------------------------|----------|--------------------------------|
| A Home                 |                    |        | Name: Isolation Forest Filtering<br>Type: Outlier Filter | i 🖉 🗊      | RESULT                 |          | Validation                     |
| Summary                |                    |        |                                                          |            | AutoMI Results         |          | Validation Method              |
| Prepare Data           |                    |        | $\downarrow$                                             |            | Autome Results         | _        | Validation Method              |
| 🔦 Build Model          |                    | Ð      | Name: Min Max Scale                                      | 1          | MODEL NAME             | ACCURACY | Stratified Metadata k-fold 🔹 🕄 |
| Ø Explore Model        |                    |        | rype. reature quantization                               |            |                        |          | Number Of Folds 3              |
| ≡, Test Model          |                    |        | ¢                                                        |            | Future_GridEye3_rank_0 | 95       | 1 5                            |
| Download Model         |                    |        | Type: Feature Selector                                   | ē / i      | Future_GridEye3_rank_1 | 95       | Metadata Name                  |
| I Get Started          |                    |        |                                                          |            | Future_GridEye3_rank_2 | 94       | capture_uuid *                 |
| 📾 Demos                |                    |        |                                                          |            |                        |          |                                |
| O Deserved at lar      |                    |        | · · · · ·                                                | 10         | Future_GridEye3_rank_3 | 94       |                                |
| Documentation          |                    | ø      | Name: Stratified Metadata k-fold<br>Type: Validation     | <i>v</i> U | Future_GridEye3_rank_4 | 93       |                                |
|                        |                    |        |                                                          |            |                        |          |                                |
|                        |                    |        | Type: AutoML Parameters                                  | / (i)      |                        |          |                                |
|                        |                    | E      |                                                          |            |                        |          |                                |
|                        |                    | -      | Classifier SRAM 32000<br>f1-score 100                    |            |                        |          |                                |
|                        |                    |        |                                                          |            |                        |          |                                |
|                        |                    |        | ⊳ OPTIMIZE                                               |            |                        |          | ⊗ CANCEL SAVE                  |

Figure 10. Validation Settings

At the moment we need to select Advanced Pipeline Settings, the plan is to add a Future GridEYE pipeline drop-down option, if this is not available follow the following steps to manually set up the pipeline.

| SensiML                             | Project : Future_ | BridEY      | E_0ct21                                 |           |                  |           |                  |       |      |       | e de | manpeak | dogis co |
|-------------------------------------|-------------------|-------------|-----------------------------------------|-----------|------------------|-----------|------------------|-------|------|-------|------|---------|----------|
| n Hone                              | Future_GridEye1   |             |                                         |           | •                | + ADD 7   | IEW PIPELINE     |       |      |       |      |         |          |
| E Prepare Data                      |                   |             | AUTOM, PIPELINE                         |           |                  |           | REBULT           |       |      |       | 2011 |         |          |
| Capitore Model                      |                   |             | Advanced Pipeline Settings              |           |                  | Aut       | oML Result:      |       |      |       |      |         |          |
| Downlast Model                      |                   |             | ame Future,GridEye1<br>spec Input Query | New Pip   | er'              |           | -                |       |      |       |      |         |          |
| Det Startet                         | -                 |             | 0                                       | Please ar |                  | pipeline. | Gentlyet, was, a | .85   | 1995 | (16)) | - 95 | (95)    | 0        |
| Derrice                             | Demos             | II          |                                         |           | JuniEye Lower, 1 | 84        |                  |       | - 94 | .84   | 0    |         |          |
| <ul> <li>Dociamientation</li> </ul> |                   |             | per Segmenter                           |           | O CANCEL         | ADD ADD   | DAIDyr1,199,3    | 10    | 3422 |       | .93  | 93      | 0        |
|                                     |                   |             | 9                                       |           |                  | - Falue   | Condependences   | (02). | ж.   | ×     | 94   | -307    | 0        |
|                                     |                   | N T         | ame Sing<br>ype: Segment Transform      | 8/0       |                  | Falary    | Uniderstank.4    | 92    | 2468 | ×     | 92   | 11      | 0        |
|                                     |                   |             | ©_                                      |           | -                |           |                  |       |      |       |      |         |          |
|                                     |                   | <b>.</b> 1) | rpe Feature Generator                   | 10        |                  |           |                  |       |      |       |      |         |          |

See tutorial video 6 below for details:

Video 6. BuildModel.mp4

## Training the model with AutoML

AutoML is used to create a set of models within the desired statistical (accuracy, f1-score, sensitivity, etc.) and classifier size. As the algorithm iterates each optimization step, it narrows down the searching space to find a desired number of models. The optimization terminates when the desired model is found, or the number of iterations reaches the max number of iterations.

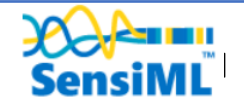

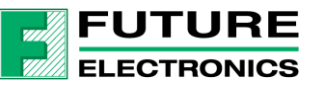

We take advantage of dynamic programming and optimizations for training algorithms to speed up the computation. This makes it possible to search for large parameter spaces quickly and efficiently. The results are ranked by the fitness score which considers the model's statistical and hardware parameters.

| RESULT                 |          | ITERATIO          | INS           | с           | ONSOLE 🛷 |   |
|------------------------|----------|-------------------|---------------|-------------|----------|---|
| AutoML Results         |          |                   |               |             |          |   |
| MODEL NAME             | ACCURACY | CLASSIFER SIZE(B) | NUM. FEATURES | SENSITIVITY | F1-SCORE |   |
| Future_GridEye3_rank_0 | 95       | 8                 | 2             | 95          | 95       | 0 |
| Future_GridEye3_rank_1 | 95       | 10                | 3             | 95          | 95       | 0 |
| Future_GridEye3_rank_2 | 94       | 730               | 3             | 94          | 94       | 0 |
| Future_GridEye3_rank_3 | 94       | 829               | 4             | 94          | 94       | 0 |
| Future_GridEye3_rank_4 | 93       | 2315              | 5             | 93          | 93       | Ø |

Figure 11. AutoML

Once the models have been generated, you can explore the details of the top five candidate models in the explore models tab. In this tab, there are visualizations and information about the models including, features, confusion matrix, model hyperparameters, and the Knowledge Pack training and inference pipeline.

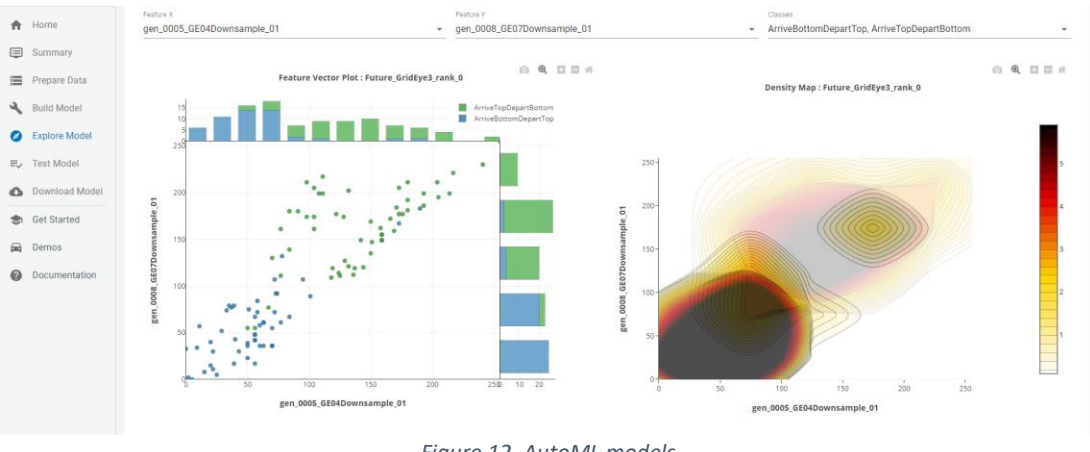

Figure 12. AutoML models

## Validating the model against the Test Set

Before you flash the model to the device, you can test the model using the Test Modell tab. You can test against any of the captured data files. To do this:

- 1. Go to the Explore Model tab of the Analytic Studio
- 2. Select the pipeline you built the model with
- 3. Select the model you want to test
- 4. Add a filter to the Set column to only include Test data

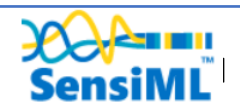

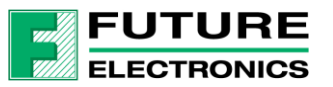

- 5. Click on the three dots menu and the top left->Select All
- 6. Click the Compute Accuracy button to classify the selected capture files

The model will be compiled in the SensiML Cloud and the output of the model will be returned.

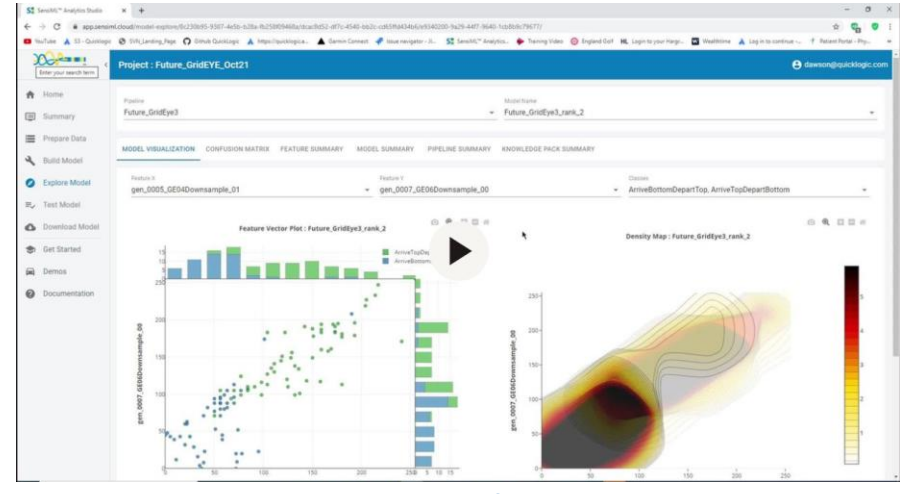

See tutorial video 7 below for details:

Video 7. FirstTestOfModel.mp4

The Figure 13 shows the segment start and segment classified for all the detected events. You can click on the Results button in the table to see more detailed information for how each of the captures were classified by the selected model.

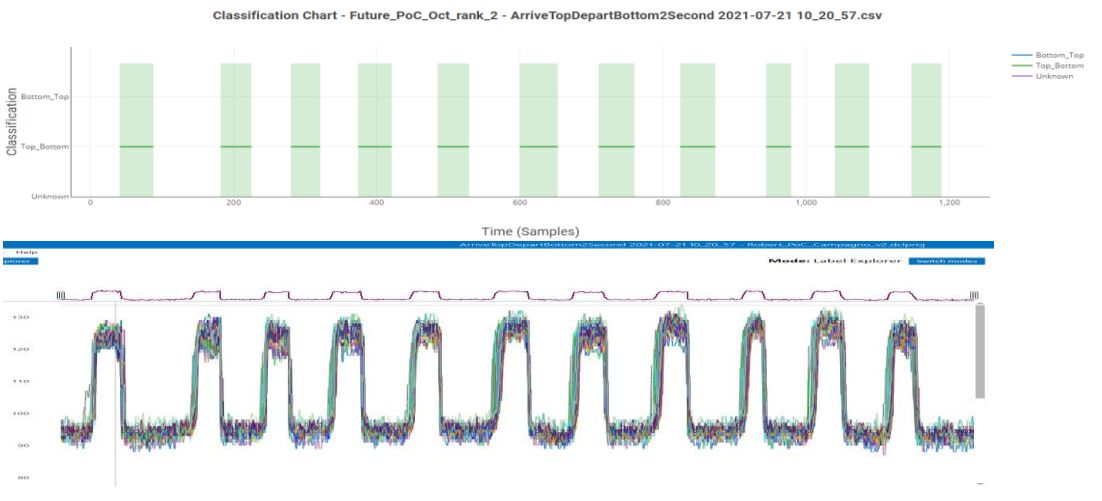

Figure 13. Validating the Model

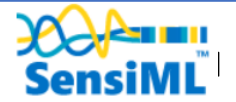

# Deploying Knowledge Pack Firmware in Open Gateway

### **Open Gateway**

The Open Gateway implements the Simple Streaming Service protocol to enable forwarding data to the SensiML Data Capture Lab for recording and annotation. The Gateway supports connecting to sensor sources over a Serial, BLE, and TCP/IP connections. It also supports recording video and sensor data locally to the gateway.

Clone the github from <a href="https://github.com/sensiml/open-gateway">https://github.com/sensiml/open-gateway</a>

In the directory for the open-gateway open a command box

- a. pip install -r requireds.txt
- b. pip install appdirs

Note: On windows use python 3.7 or 3.8. You can install python from Microsoft Store for Windows 10

#### Data Collection Mode

1. Open a command window in the open-gateway-main directory, at the prompt type:

>python app.py

| C:\Windows\System32\cmd.exe - python app.py                                               |  | × |
|-------------------------------------------------------------------------------------------|--|---|
| Microsoft Windows [Version 10.0.19043.1237]                                               |  | ^ |
| (c) Microsoft Corporation. All Fights reserved.                                           |  | - |
| E:\Future\open-gateway-main>python app.py                                                 |  |   |
| captured data stored in C:\Users\dawso\AppData\Local\SensiML\Open Gateway                 |  |   |
| * Serving Flask app open_galeway.app (lazy loading)                                       |  |   |
| WARNING This is a development server. Do not use it in a production deployment            |  |   |
| Use a production WSGI server instead.                                                     |  |   |
| * Debug mode: off                                                                         |  |   |
| * Running on http://localhost:5555/ (Press CTRL+C to quit)                                |  |   |
| 127.0.0.1 [27/Sep/2021 16:52:42] "GET / HTTP/1.1" 304 -                                   |  |   |
| 127.0.0.1 [27/Sep/2021 16:52:42] "GET /static/css/main.8c8b27c+.chunk.css HTTP/1.1" 304 - |  |   |
| 127.0.0.1 - [27/Sep/2021 10:52:42] GET /static/js/2.00d2de22.cnunk.js HTTP/1.1 304 -      |  |   |
| 127.0.0.1 - [27/Sap/2021 10.52.42] GET /Statt()s/main/s/dot.chuik.js/http/1.1 504 -       |  |   |
| 127.0.0.1 - [27/Sep/201110:52:43] "GFT /manifest.ison HTTP/1.1" 304 -                     |  |   |
| 127.0.0.1 [27/Sep/2021 16:52:43] "GET /config HTTP/1.1" 200 -                             |  |   |
| 127.0.0.1 [27/Sep/2021 16:52:47] "GET /scan-video HTTP/1.1" 200 -                         |  |   |
|                                                                                           |  |   |
|                                                                                           |  |   |
|                                                                                           |  |   |
|                                                                                           |  |   |
|                                                                                           |  |   |
|                                                                                           |  |   |
|                                                                                           |  |   |
|                                                                                           |  |   |
|                                                                                           |  |   |
|                                                                                           |  |   |

Figure 14. Commend Mode

This will open a browser

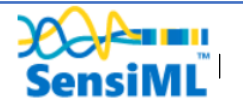

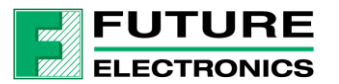

| KersiML Gateway Configuration ×     ← → C ② localhost5555     Apps | +<br>negator Fix. D Lat WE & Tename. III QF, SERI User Ma. III QF SERI Databerr & Module 1 involute. | 🖢 New Salts Academy 📓 Physical Design Gul. 📓 QuistLagie PKU+T |  |
|--------------------------------------------------------------------|----------------------------------------------------------------------------------------------------|---------------------------------------------------------------|--|
| Home     Test Mode                                                 | Device Source                                                                                        | Video Source                                                  |  |
| Not Connected Video Status     Not Connected                       | Device Mode:                                                                                         | Video Source is not connected                                 |  |
|                                                                    |                                                                                                    | Villes Bases<br>Camera 0 CONNECT TO CAMERA 0                  |  |

Figure 15. Open a Browser

2. Ensure that you have the following settings

Device Mode -> Select Data Capture

Connection Type -> Serial

- 3. Make sure that the STWIN and Compagno board is powered with the data collection binary
- 4. Scan for Serial Devices, select the USB Serial Device for the STWIN board, COM8 in example above then press SELECT in the bottom right-hand corner
- 5. Press CONNECT TO DEVICE
- 6. TEST MODE
- 7. To start streaming data select VIEW

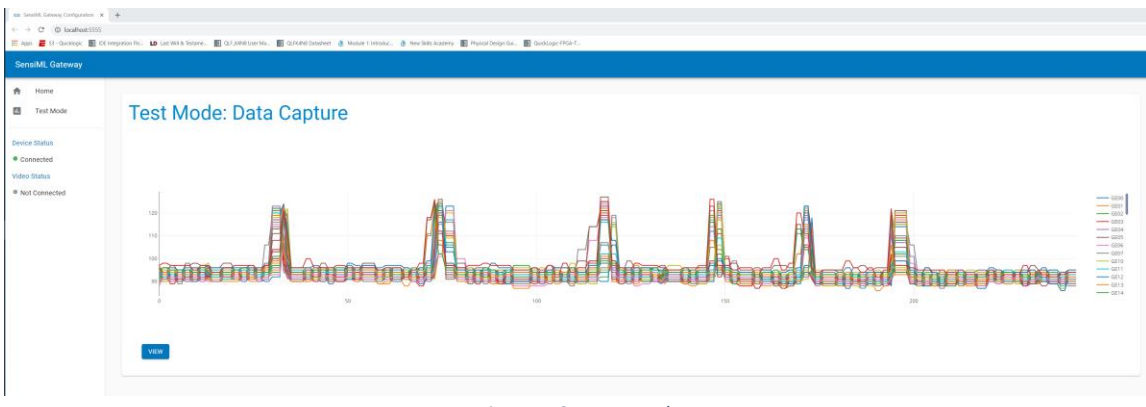

Figure 16. Test Mode

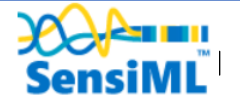

### Running the New Knowledge Pack in the Gateway using Data Collection Firmware

The Open Gateway implements the Simple Streaming Service protocol to enable forwarding data to the SensiML Data Capture Lab for recording and annotation. The Gateway supports connecting to sensor sources over a Serial, BLE, and TCP/IP connections. It also supports recording video and sensor data locally to the gateway.

1. In the Analytic Studio -> Download Model, select HW Platform -> Windows x86\_64

| SensiML (                                                                                                    | Project : Robert_PoC_Campagno_v2                                                                                                    | 🖯 dawson@quict                                                                                                |
|----------------------------------------------------------------------------------------------------|----------------------------------------------------------------------------------------------------|----------------------------------------------------------------------------------------------------|
| <ul> <li>Home</li> <li>Summary</li> <li>Prepare Data</li> </ul>                                                         | Ppetre<br>Test080321                                                                                                    | ModelName<br>→ Test080321,rank_0                                                                              |
| <ul> <li>Build Model</li> <li>Explore Model</li> <li>Test Model</li> <li>Download Model</li> <li>Get Started</li> </ul> | Download Knowledge Pack           Target Device Options:           Windows x86_64           Processer<br>x86_64           Constitute |                                                                                                    |
| Demos     Documentation                                                                                                 | mingu-64.9.3<br>Format<br>Library<br>Data Source<br>GridiEye                                                                         | Sources: Name: Crid Eye     Sample Rate: 20     Sensors: GE     Application     Name: SensiML Al Model Runner |
|                                                                                                    | Agriciation General Al Model Runner Output Sertal Advanced Settings                                                                  | Description: Provides example code to feed sensor data into a SensiML Knowledge Pack model     *              |
|                                                                                                    | Figure 17. D                                                                                                    | ownload Model                                                                                                 |

2. Then DOWNLOAD, browse to the download directory you will find a zip file similar to:

kp\_e4e28e94-c7ba-4346-97c8-aec5a8ede494\_Windows-x86\_64\_lib\_9.3\_p.zip

(red text will be unique)

 Unzip the knowledge pack referred to in step 2 and browse to the knowledgepack\libsensiml directory, copy the libsensiml.dll file into the \open-gateway-main\knowledgepack\libsensiml directory

| 🛛 📮 💌 E:\Future\open-gateway-main\knowledgepack\libsensiml                                                                              |   |   |   |                     |                  |                    |        |
|----------------------------------------------------------------------------------------------------|---|---|---|---------------------|------------------|--------------------|--------|
| File Home Share View                                                                                                    |   |   |   |                     |                  |                    |        |
| - $\rightarrow$ $\checkmark$ $\uparrow$ I w Future $\rightarrow$ open-gateway-main $\rightarrow$ knowledgepack $\rightarrow$ libsensiml | ~ | Ü |   | Ø Search libsensiml |                  |                    |        |
| ✓ ▲ open-gateway-main                                                                                                    |   |   | ^ | Name                | Date modified    | Туре               | Size   |
| 📕 img                                                                                                    |   |   |   | libsensiml.dll      | 27/09/2021 12:49 | Application extens | 615 KB |
| ✓ ↓ knowledgepack                                                                                                    |   |   |   | W README.md         | 27/09/2021 12:42 | MD File            | 1 KB   |
| 📜 libsensiml                                                                                                    |   |   |   |                     |                  |                    |        |
| > 📜 open_gateway                                                                                                    |   |   |   |                     |                  |                    |        |
| > 📕 webui                                                                                                    |   |   |   |                     |                  |                    |        |

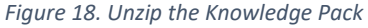

4. In the Windows Explorer browse to the open-gateway-main directory type cmd in the address window, which will open a command box in the open-gateway-main directory

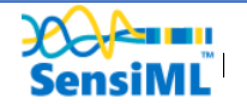

| 🕑 📜 ∓   E:\Fu | iture\open-gateway-main |   |               |
|---------------|-------------------------|---|---------------|
| File Home     | Share View              |   |               |
|               | cmd                     | ~ | $\rightarrow$ |
| ] open-gate   | Search for "cmd"        |   |               |
| 📕 img         |                         |   |               |

Figure 19. Open a Command Box

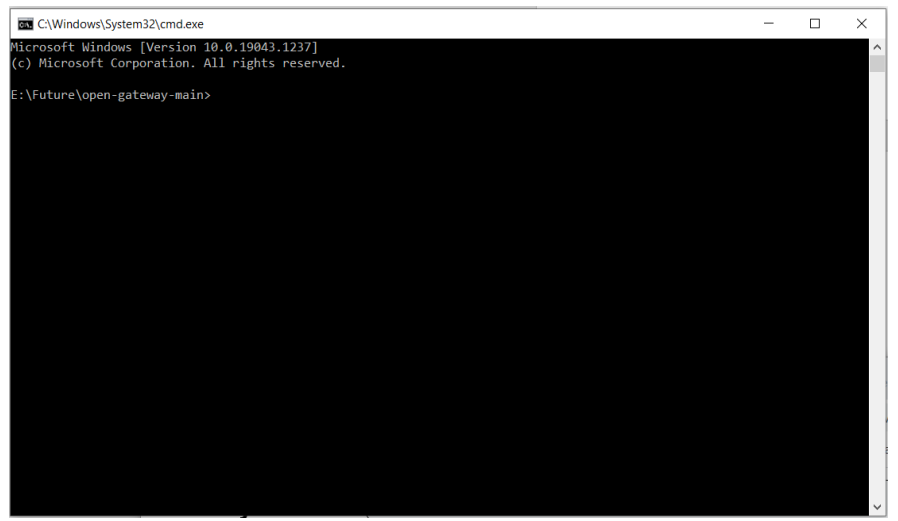

Figure 20. Command Box

5. At the prompt >python app.py -s knowledgepack/libsensiml

| E.Vieture Augum gataway anticografion ago, go a konsindigenski/Ellowsikal<br>danbrod data strengt in Clumerkanok/Mathatalakas/Mathatalakas/Mathatalakas/<br>under anosh at heredorlegenski/Kaharnikal<br>"- Service Tarka way 'core, gataway ogo' (Lary Ganding)                                                                                                    | 🖭 Apps 🧧 SS - Dukatopic 🏢 🖽<br>SensiML Gateway                                                                               | 🔄 Area 📕 SI - Guadage 📳 Ell Integration Re. 😆 Lat 1616 & Internet. 📳 Gui/S493 Care Ma. 📰 Gui/S493 Detailord<br>SensiML Gateway |  |  |  |  |  |
|----------------------------------------------------------------------------------------------------|----------------------------------------------------------------------------------------------------|----------------------------------------------------------------------------------------------------|--|--|--|--|--|
| Transmission (Section 1997) (Section 1997) (Section | Kone     Test Mode     Test Mode     Not Connected     Video Status     * Not Connected     Video Status     * Not Connected | Device Source<br>Prive Mark                                                                                                    |  |  |  |  |  |

Figure 21. Running Knowledge Pack

6. SCAN FOR SERIAL DEVICES, find the Serial COM port of the STWIN board, In the example above it is COM8

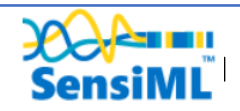

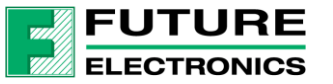

- 7. CONNECT TO DEVICE
- 8. Select TEST MODE
- 9. Select VIEW, the command window will show the Classification detected, and the Web Page will show the data, if you see unexpected results you can record the data to debug

| → C © locatheat5555                                                                                         | r<br>gene fiz. 💶 lar sta 2 marze. 📓 (21.) Station fiz. 📓 (21.6 m) bindent 🚊 Marze 1 marze. 🏨 fize Stationery 📓 figure Barge Str. 📓 (2.6 Marze 1                                                                                                    | 0<br>2 8 8 2 :<br>141. 12 factory in                                                                                                    |
|----------------------------------------------------------------------------------------------------|----------------------------------------------------------------------------------------------------|----------------------------------------------------------------------------------------------------|
| AntibAL Gateway<br>AntibAL Gateway<br>Test Mode:<br>wro: Status<br>Connected<br>Sea Status<br>Net Connected | Test Mode: Data Capture                                                                                                    | Record to Gateway terume recore recore                                                                                                    |
|                                                                                                    | C      C      Lendon-2003     Lendon-2003     C      Lendon-2003     Lendon-2003     Lendon-2004     Lendon-2004     Lend | Control de la control de la control de la |

Figure 22. Test Mode Result

See tutorial video 8 below for details:

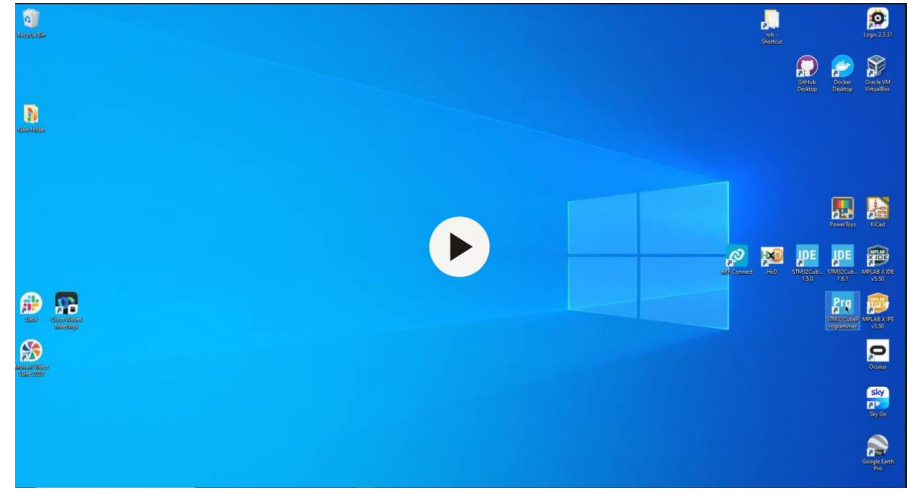

Video 8. testing\_Knowledge\_pack\_in\_gateway.mp4

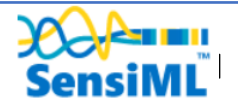

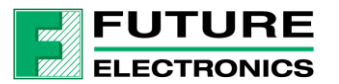

# Deploying Knowledge Pack Firmware in Compagno Board

## Downloading the Knowledge Pack

Now that we have validated our model it is time for a live test. To build the firmware for the STWIN Compagno board go to the Download Model tab of the Analytic Studio.

If you are using the community edition of SensiML you can download the firmware library for ARM GCC. For the full source code, see <u>SensiML Plans</u>.

- 1. Go to the Download Model tab of the Analytic Studio
- 2. Select the pipeline and model you want to download
- 3. Select the HW platform ARM GCC Generic
- 4. Click Download and the model will be compiled and downloaded to your computer
- 5. Unzip the downloaded file and copy the library folder into the Future Electronics firmware folder Core/Src/SensiML/knowledgepack/lib

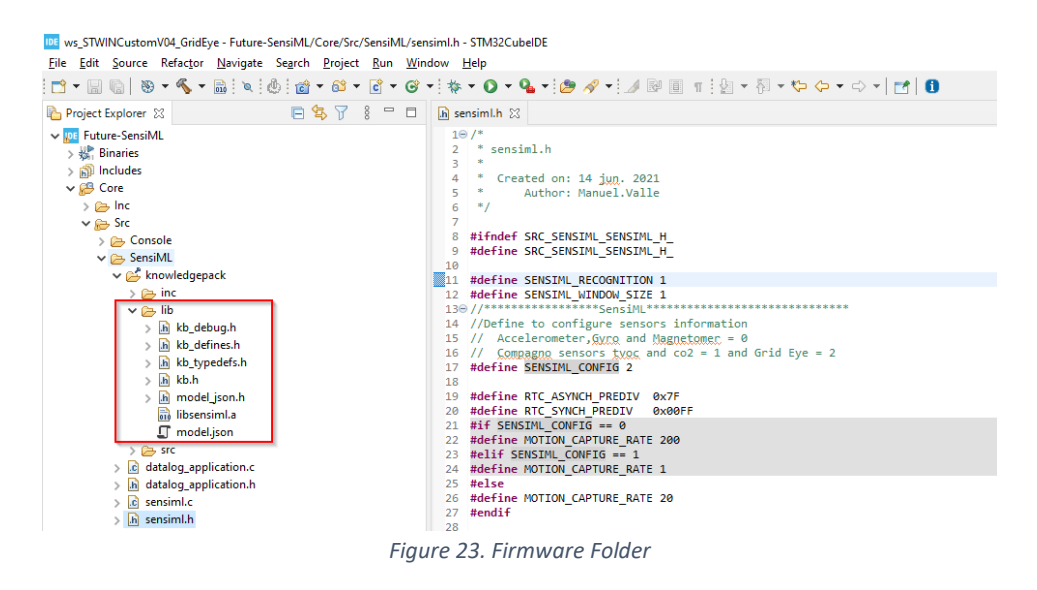

6. You need to make sure the define SENSIML\_RECOGNITION is one in the file Core/Src/SensiML/sensiml.h

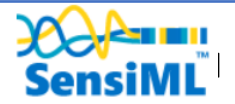

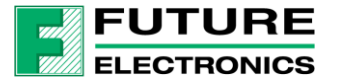

| us_STWINCustomV04_GridEye - Future-SensiML/Core/Src/SensiML/sen<br>Eile Edit Source Refactor <u>N</u> avigate Se <u>a</u> rch Project <u>Run Wi</u> ni                                                                                                    | simi.h - STM32CubelDE<br>dow Help                                                                                                    |
|----------------------------------------------------------------------------------------------------|----------------------------------------------------------------------------------------------------|
| 📑 • 🔚 🐚   🕸 • 🔦 • 📾   🖉   💩   🍲 - 😂 • 💽 •                                                                                                    | • ! ☆ ▼ 🔕 ▼ ! 🥭 🖋 ▼ ! 🍠 🕺 🖩 👖 ! 灯 ▼ 🖏 ▼ 🏷 수 ▼ ⇔ ▼   😁   🗊                                                                                                    |
| 🍋 Project Explorer 💥 📄 🖨 🗮                                                                                                    | in sensiml.h ☆                                                                                                    |
| <ul> <li>✓ Im Future-SensiML</li> <li>&gt; (M) Includes</li> <li>&gt; (D) Includes</li> <li>&gt; (D) Includes</li> <li>&gt; (D) Includes</li> <li>&gt; (D) Includes</li> <li>&gt; (D) Includes</li> <li>&gt; (D) Includes</li> </ul>                                                                                                    | <pre>10/* 2 * sensiml.h 3 * 4 * Created on: 14 jun. 2021 5 * Author: Manuel.Valle 6 */ 7 8 #ifndef SRC_SENSIML_SENSIML_H_ 9 #define SRC_SENSIML_SENSIML H_</pre> |
| ✓ EssiML                                                                                                    |                                                                                                    |
| <ul> <li>&gt; A throwledgepack</li> <li>&gt; A datalog_application.c</li> <li>&gt; A datalog_application.h</li> <li>&gt; A sensimL.c</li> <li>&gt; A sensimL.h</li> <li>&gt; S sensimL.h</li> <li>&gt; A sensimL.h</li> <li>&gt; A sen</li></ul> | <pre>11 #define SENSIML_RECONNITION 1 12 #define SENSIML_WINDOW_SIZE 1 130 // **********************************</pre>                                           |
| <ul> <li>stm32l4xx_hal_timebase_tim.c</li> <li>stm32l4xx_it.c</li> <li>svscalls.c</li> </ul>                                                                                                    | 21 #AT SENSINL_CONFIG == 0<br>22 #define MOTION_CAPTURE_RATE 200<br>23 #defise MOTION_CAPTURE_RATE 200<br>24 #defise MOTION_CAPTURE_RATE 1                       |
| > @ system.c<br>> @ system_stm32l4xx.c<br>> @ Startup                                                                                                    | 2 #else<br>26 #else<br>26 #define MOTION_CAPTURE_RATE 20<br>27 #endif<br>28                                                                                      |
| Figu                                                                                                    | re 24. Firmware Folder                                                                                                    |

7. Reflash and running the new model firmware

See tutorial video 9 below for details:

| SensiML                                                                                                    | Currenting Community Community - Community Community                                                                                                    | inner exists 📩 dela est 🖉 elimente un tribuste elle 🔳 esterar el elimente el secondo el secondo |
|----------------------------------------------------------------------------------------------------|----------------------------------------------------------------------------------------------------|----------------------------------------------------------------------------------------------------|
|                                                                                                    | Project : Future_GridEYE_OCt21                                                                                                    | 🖨 dawson@quicklogic.c                                                                                                    |
| Home Home Home Home Home Prepare Data Prepare Data Using Using Lagence Model Fast Model Derros Documentation | Parame<br>Parame, Cristlypia<br>Download Knowledge Pack<br>Target Device Options:<br>Mit Markon<br>AM GOO Genetic<br>Mit Arm Embedded (none-eabl) 9.2.1<br>Para dates<br>GMU Arm Embedded (none-eabl) 9.2.1<br>Para Mit<br>Bal Same<br>Ammanded (none-eabl) 9.2.1<br>Para Mit<br>Bal Same<br>Ammanded (none-eabl) 9.2.1<br>Para Mit<br>Bal Same<br>Ammanded (none-eabl) 9.2.1<br>Para Mit<br>Bal Same<br>Ammanded (none-eabl) 9.2.1<br>Para Mit<br>Bal Same<br>Ammanded (none-eabl) 9.2.1<br>Para Mit<br>Bal Same<br>Ammanded (none-eabl) 9.2.1<br>Para Mit<br>Para Mit |                                                                                                    |
|                                                                                                    | Seriana, Ai Model Kumler<br>Ovtpvi<br>Serial                                                                                                    |                                                                                                    |
|                                                                                                    | Advanced Settings                                                                                                    |                                                                                                    |

Video 9. DownloadKnowledgePack.mp4

## Running Knowledge Pack (Classifier) on Target GridEYE

1. Integrate the knowledge pack library into your firmware and flash the binary to the STWIN

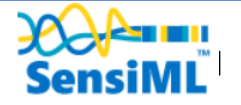

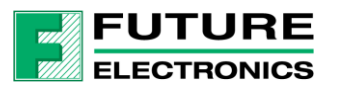

2. Open a command window in the open-gateway-main directory, at the prompt type:

>python app.py

| SensiML Gateway                              |                                                                                                    |  |
|----------------------------------------------|----------------------------------------------------------------------------------------------------|--|
| A Home                                       |                                                                                                    |  |
| Test Mode                                    | Device Source                                                                                                    |  |
| Not Connected Video Status     Not Connected | Device Mode:<br>Data Capture  Recognition<br>Connection Type<br>Serial D BLE O TCP/IP O Test<br>SCAN FOR SERIAL DEVICES |  |
|                                              | Device ID:<br>COM8                                                                                                    |  |
|                                              | CONNECT TO DEVICE                                                                                                    |  |
|                                              |                                                                                                    |  |

Figure 25. Open Gateway

- 3. SCAN FOR SERIAL DEVICES, find the Serial COM port of the STWIN board, In the example above it is COM8
- 4. CONNECT TO DEVICE (If the board doesn't connect, close down the browser and cmd windows, power cycle the target and then reconnect)
- 5. Select TEST MODE
- 6. START STREAM

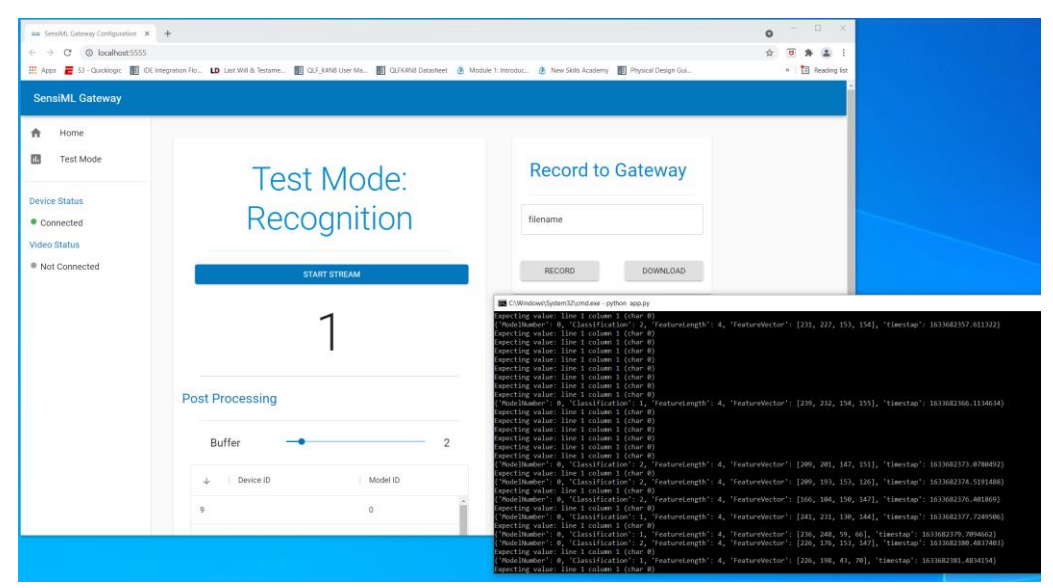

Figure 26. Running Knowledge Pack on Target GridEYE

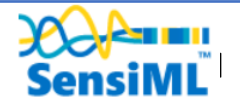

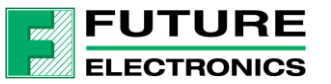

See tutorial video 10 below for details:

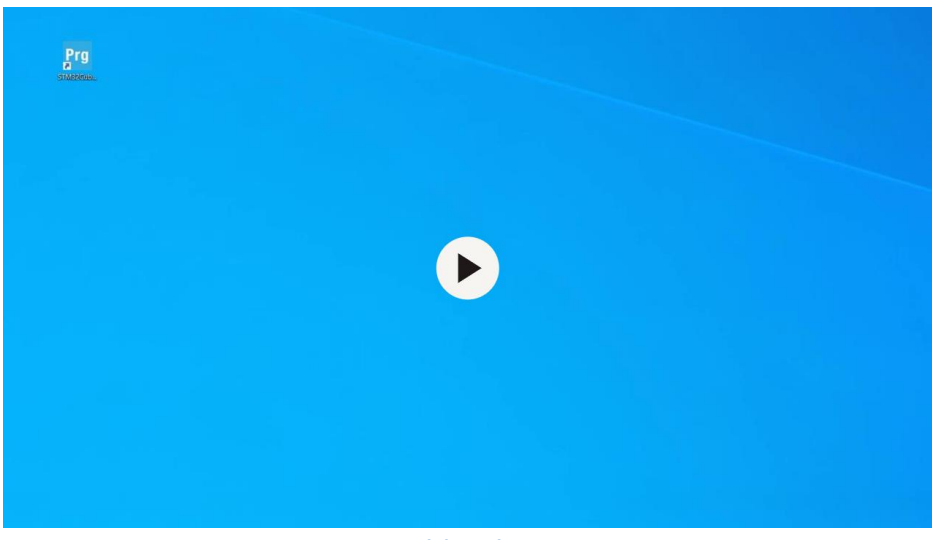

Video 10. Recognition\_in\_gateway.mp4

## Summary

We hope you enjoyed this tutorial using the SensiML Analytics Toolkit. In this tutorial we have covered how to:

- 1. Collect and annotate a high-quality data set using the STWIN and Future Compagno Board
- 2. Build a query as input to your model
- 3. Use SensiML AutoML to search for an edge-optimized model
- 4. Use the SensiML Analytic Studio to test the model offline

For more information about SensiML, STM and the Compagno board contact our local Future Electronics Sales Office.

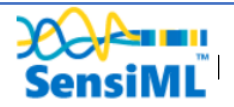

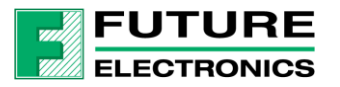